## **PASSO A PASSO** Matrícula Atividades Extracurriculares 2022

No Sant'Anna, acreditamos que o esporte é um poderoso aliado no processo de formação, socialização e vivência dos nossos alunos.

Além de desenvolver e aprimorar habilidades motoras, vivenciamos experiências e emoções que somente o esporte pode proporcionar como: espírito de equipe, trabalho colaborativo e superação de desafios.

Colocamos, em prática, os importantes valores morais que sustentam a vida, dentro e fora de campo.

Nossa equipe conta com profissionais graduados e especializados nas modalidades oferecidas.

## Venha fazer parte desse time!

## 1- Login

Efetuar login na Área do Aluno: https://sistema.santanna.g12.br/aluno/ OBS: A matrícula deverá ser realizada pelo Responsável Financeiro.

**Usuário:** CPF do Responsável (Somente Números) **Senha:** a mesma já utilizada no APP/Área do Aluno/Portal de Matrículas

| INSCRIÇÃO / SUBSCRIPTION                                                                                                    |
|----------------------------------------------------------------------------------------------------|
| Sant'Anna         Identificação (RA do Aluno ou CPF do Responsável)           INTERNATIONAL SCHOOL         (somente números)                                                                                                    |
| Nossos Alunos Entrar                                                                                                    |
| Sector 10 and 10 and |

## **2- Acessar página de Matrícula das Atividades Extracurriculares:** (conforme imagem abaixo – links em vermelho)

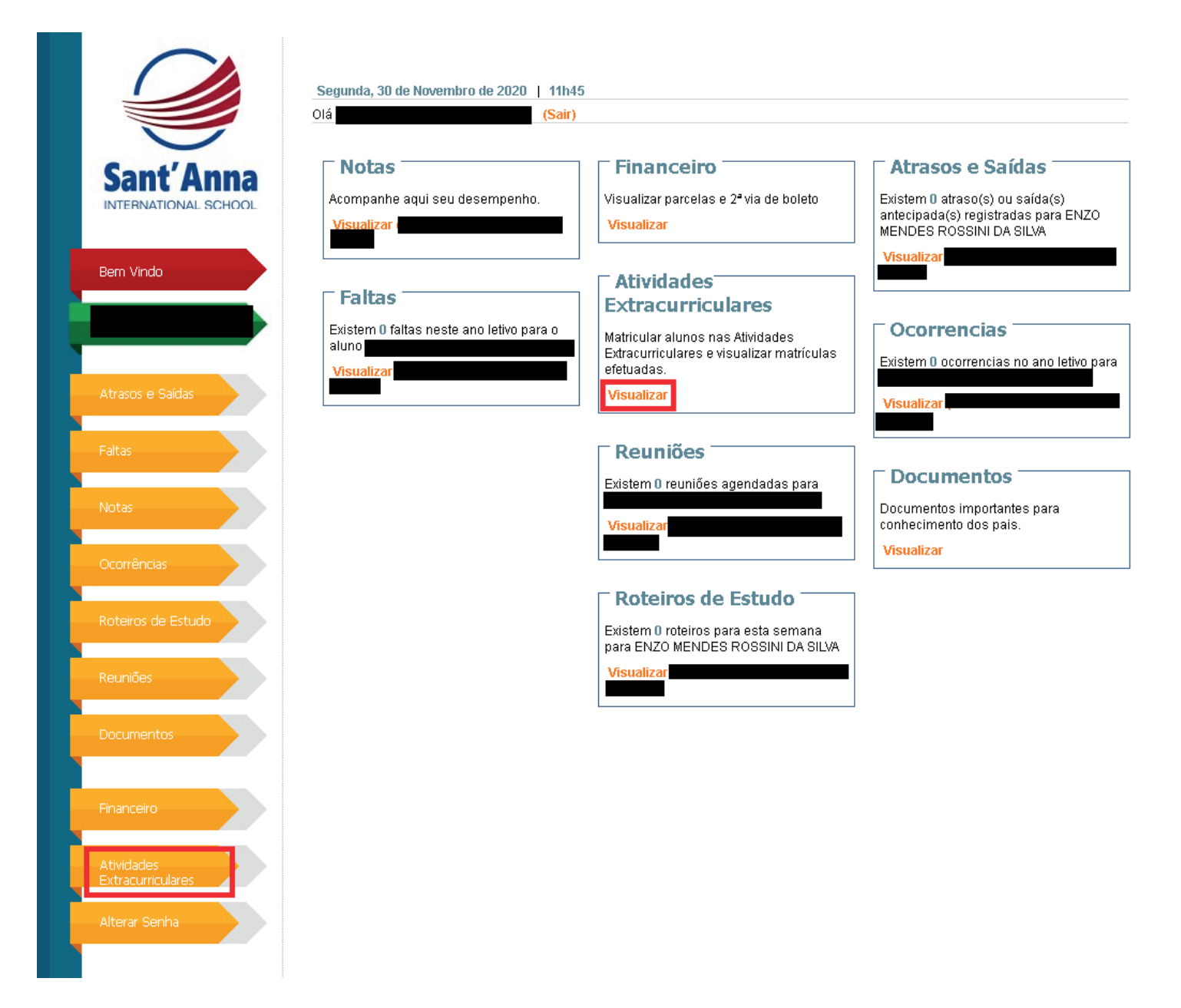

**3- Matricular Aluno:** Selecione o Aluno e a Atividade Extra desejada e clique no Botão Matricular Aluno.

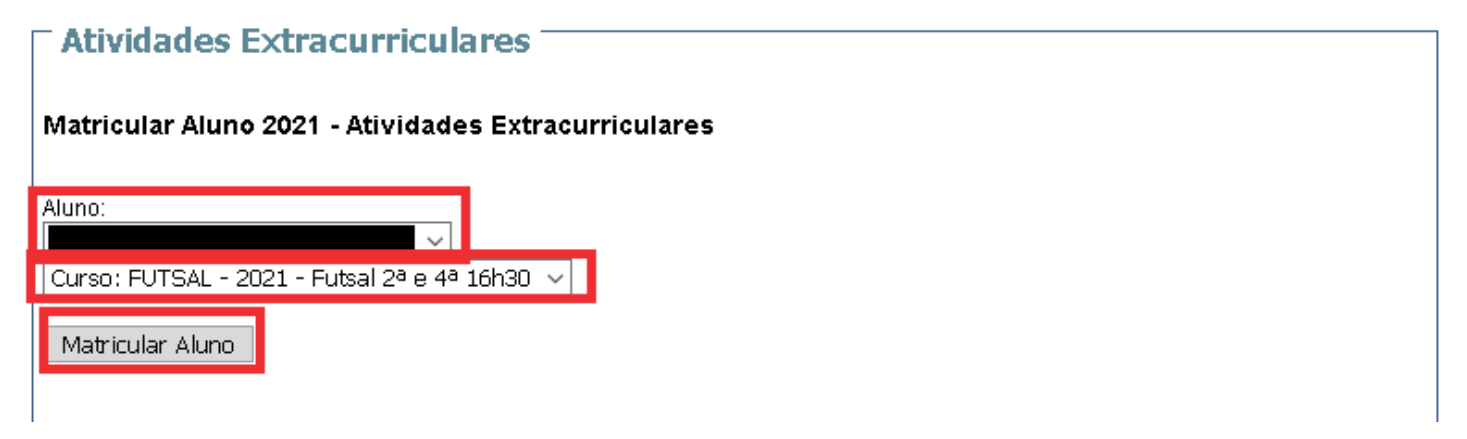

Após clicar em **Matricular Aluno**, aparecerá uma janela confirmando a opção de matrícula. Clique em **Sim** 

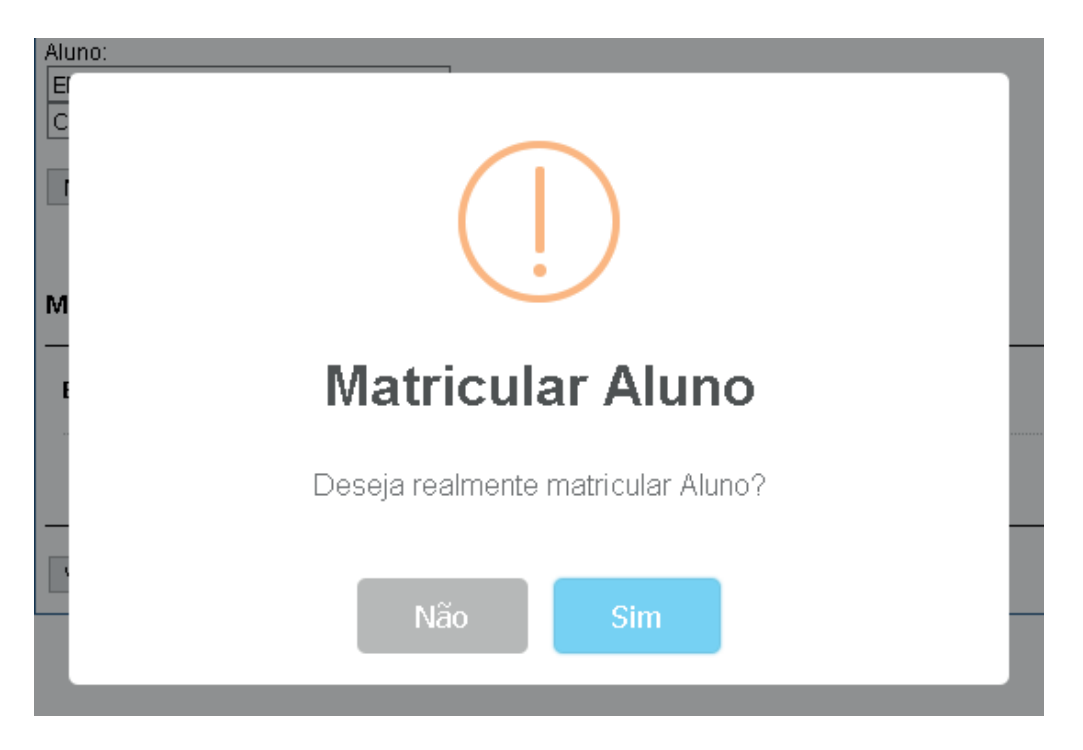

Em seguida aparecerá a mensagem da confirmação da matrícula, orientando para proceder com a assinatura de contrato.

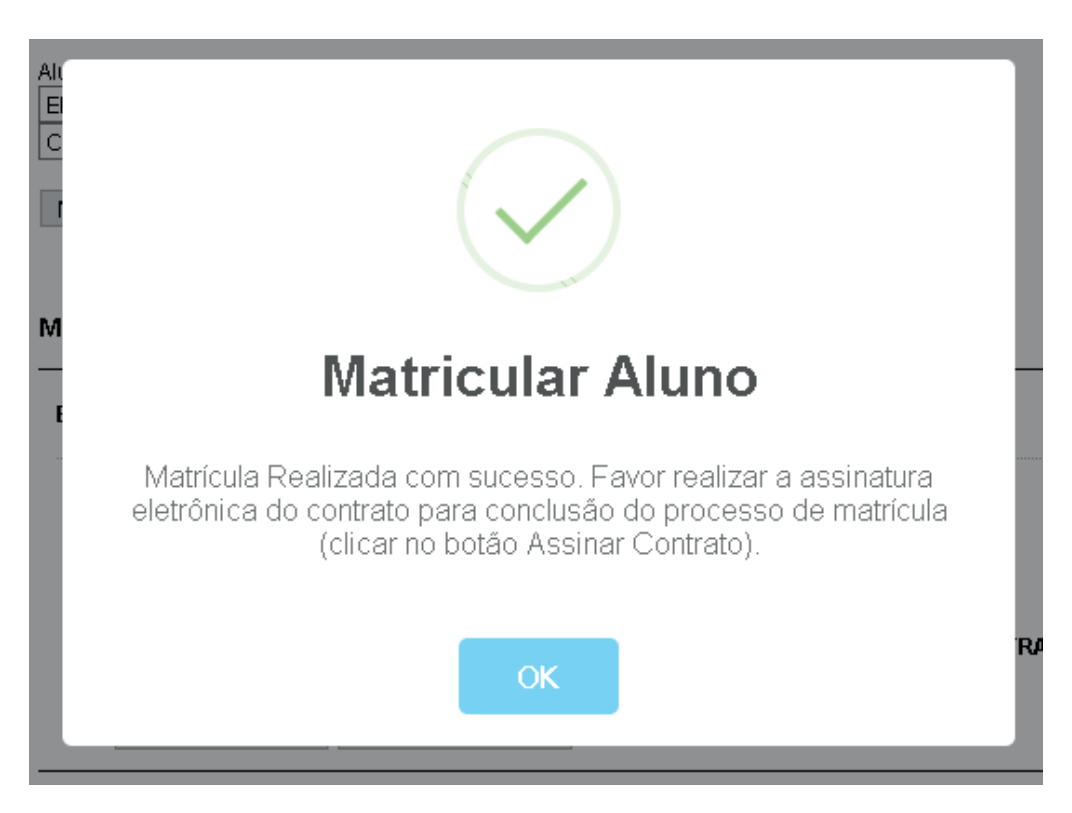

**4- Assinatura de Contrato:** abaixo da seção Matricular Aluno, aparece as Matrículas Efetuadas.

Para concluir o processo de matrícula, o Responsável deve efetuar a assinatura eletrônica do contrato clicando no botão **Assinar Contrato**.

| Atividades Extracurriculares                                                                                     |
|----------------------------------------------------------------------------------------------------|
| Matricular Aluno 2021 - Atividades Extracurriculares                                                             |
| Aluno:<br>Curso: FUTSAL - 2021 - Futsal 2ª e 4ª 16h30 V<br>Matricular Aluno                                      |
| Matriculas Efetuadas 2021 - Atividades Extracurriculares                                                         |
| Curso: FUTSAL - 2021 - Futsal 2ª e 4ª 16h30                                                                      |
| Status: MATRICULADO                                                                                              |
| Data: 30/11/2020                                                                                                 |
| OBS: ASSINATURA DE CONTRATO PENDENTE. EM CASO DE NÃO ASSINATURA DO CONTRATO A MATRICULA PODERÁ SER<br>CANCELADA. |
| Assinar Contrato Cancelar Matrícula                                                                              |
| Ver Horários                                                                                                    |

Após clicar em Assinar Contrato, o sistema abrirá uma janela com o contrato para efetuar a assinatura eletrônica. Clique no botão **Assinar**.

| Atividades Extracurricula                                                                                                    | res                                                                                                    |   |
|----------------------------------------------------------------------------------------------------|----------------------------------------------------------------------------------------------------|---|
|                                                                                                    | Ambiente SANDBOX - Sem valor legal                                                                                                    |   |
| Assinar como contratante                                                                                                    |                                                                                                    | ^ |
| 음 0/1 Assinaturas 🗟 Baixar                                                                                                    |                                                                                                    |   |
|                                                                                                    |                                                                                                    |   |
| -                                                                                                    | CONTRATO DE PRESTAÇÃO DE SERVIÇOS EDUCACIONAIS                                                                                                    |   |
| Sant'Anna<br>International School                                                                                                    | ATIVIDADES EXTRACURRICULARES E CURSOS LIVRES                                                                                                    |   |
| EXTRACTOR OF CAR<br>DBE NO. 171 COMPANY                                                                                                    | in it for an an in the statistic field that is a second spin in Anna .<br>An an an an an an an an an an an an an an                                                                                                    |   |
| <ul> <li>In the order of the state of the state of th</li></ul> | exercises a manage its framilie of the 4-4 feasier disease,<br>presses an approximation for Net 31, 2012 (1996) and a first of the<br>second second second second second second second second second second second second second second second second<br>second second seco |   |
| <ul> <li>A set of the state of the set of the set o</li></ul> | dan any sinang kanalapatèn SPANA kapatén ang kanalapatèn kanalapatèn di s<br>Mang periodok di Kanalapatèn na kanalapatèn di kanalapatèn kanalapatèn di sebagi kanalapatén di sebagi kanalapat<br>Mang pengang pengang pengang pengang pengang pengang pengang pengang pengang pengang pengang pengang pengang pen                                                                                                    |   |
| ELEMENT PARTY, Constants<br>Revolution and Device A party<br>of Dist                                                                                                    | de nor ner en en el propiet de la forige de anches el commune de la 2004 de<br>7 penie de 1916, que de commune de VAL de Aliberta de recorder de la forie de la Fo<br>1                                                                                                    |   |
| Califica (Calify, Spectrum)                                                                                                    | energianel a mai e la confracta para (de contra)                                                                                                    |   |
| Califfica (COM), Security Man<br>from a summary instruction<br>results from the company of<br>the company of the company of the<br>security from the company of the<br>security for the company.                                                                                                    | en de daer en stranis als parts en schlichte also situite adaethe ner sa veren e<br>19 geh frittigen a seu seu en la geven faction die rederite en ange-                                                                                                    |   |
| <ul> <li>Compare SPACE (Compared as<br/>an and the formula of function form</li> </ul>                                                                                                    |                                                                                                    | ~ |
| <                                                                                                    |                                                                                                    | > |
| Voltar                                                                                                    |                                                                                                    |   |

Na tela seguinte, aparecerá os dados do Responsável Financeiro, favor revisar e clicar em **Próximo**.

| Atividades E | Extracurriculares                          |
|--------------|--------------------------------------------|
|              | Ambiente SANDBOX - Sem valor legal         |
| ÷            | Etapa 1 de 2<br><b>Confirme seus dados</b> |
|              | Nome completo                              |
|              | CPF                                        |
|              | Data de Nascimento (DD/MM/AAAA)            |
|              | Próximo                                    |
|              | Ambiente seguro Clicksign                  |

Em seguida será solicitado um token (código de 6 dígitos) que o Clicksign envia para o email do Responsável Financeiro.

Digite o token recebido no email e clique em **Finalizar**.

| - Atividade | s Extracurriculares                                                             |
|-------------|---------------------------------------------------------------------------------|
|             | Ambiente SANDBOX - Sem valor legal                                              |
| ÷           | Etapa 2 de 2<br>Enviamos um código token para o e-mail:                         |
|             | Insira o Token recebido para finalizar                                          |
|             | Finalizar                                                                       |
|             | Não recebeu o token?<br>Reenviar token via email                                |
|             | Ao clicar em finalizar, você concorda com os <u>Termos de uso</u> da Clicksign. |
|             | Ambiente seguro Clicksign                                                       |

O processo de assinatura está completo conforme mensagem de confirmação na imagem, basta clicar em **Voltar** para retornar à tela anterior.

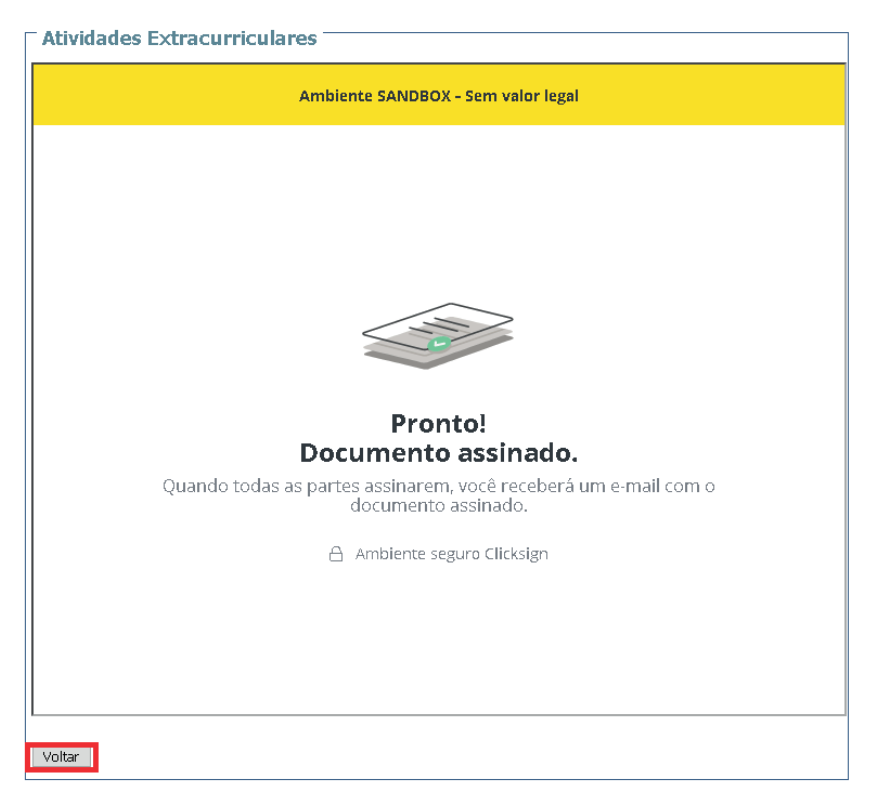

Retornando à tela anterior, a matrícula que teve o contrato assinado aparecerá com a mensagem Contrato Assinado.

Após a assinatura de todas as partes do contrato, uma cópia do contrato assinado é enviado automaticamente ao email do Responsável.

| Atividades Extracurriculares                             |
|----------------------------------------------------------|
| Matricular Aluno 2021 - Atividades Extracurriculares     |
| Aluno:<br>Curso: FUTSAL - 2021 - Futsal 2ª e 4ª 16h30 v  |
| Matricular Aluno                                         |
| Matriculas Efetuadas 2021 - Atividades Extracurriculares |
| ENZO MENDES ROSSINI DA SILVA                             |
| Curso: FUTSAL - 2021 - Futsal 2ª e 4ª 16h30              |
| Status: MATRICULADO                                      |
| Data: 30/11/2020                                         |
| CONTRATO ASSINADO.                                       |
| Cancelar Matrícula                                       |
| Ver Horários                                             |